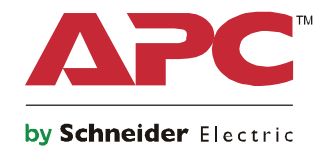

Q

# Uppstartsinställningar Symmetra® LX Tower Rackmontering

UPS-modeller 200 V , 4-8 kVA 208/240 V, 4-8 kVA 220/230/240 V, 4-8 kVA

200 V , 4-16 kVA 208/240 V, 4-16 kVA 220/230/240 V, 4–16 kVA

## Viktiga säkerhetsmeddelanden

DESSA SÄKERHETSINSTRUKTIONER - Bruksanvisningen innehåller viktiga anvisningar som ska följas under installation och underhåll av utrustningen och batterierna från APC<sup>TM</sup> by Schneider Electric.

Läs instruktionerna noggrant. Bekanta dig med enheten innan du installerar, använder, utför service eller underhåller den. Följande specialmeddelanden kan förekomma i detta dokument eller på utrustningen för att varna om potentiella risker eller framhäva information som tydliggör eller förenklar en procedur.

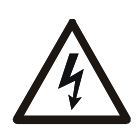

Utöver den här symbolen för Fara eller Varning indikerar produktens säkerhetsdekal att en elektrisk fara föreligger som kan resultera i personskada om instruktionerna inte följs.

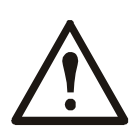

Detta är varningssymbolen. Den används för att varna dig om eventuella personskador. Följ instruktionerna i alla säkerhetsmeddelanden som följer efter den här symbolen för att undvika risk för personskador eller dödsfall.

#### 🛕 FARA

FARA indikerar en farlig situation som, om den inte undviks, kommer att orsaka dödsfall eller allvarlig personskada.

#### **A** VARNING

VARNING indikerar en farlig situation som, om den inte undviks, kan orsaka dödsfall eller allvarlig personskada.

#### FÖRSIKTIGHET

FÖRSIKTIGHET indikerar en farlig situation som, om den inte undviks, kan orsaka mindre eller måttlig personskada.

**OBS** 

OBS används för att poängtera förfaranden som inte är relaterade till fysisk skada.

### Riktlinjer för produkthantering

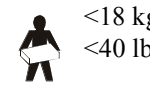

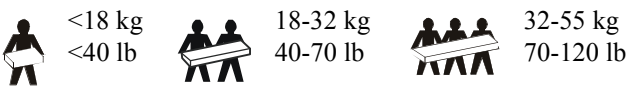

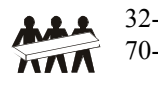

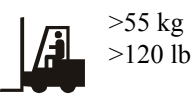

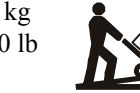

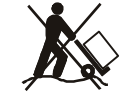

### Säkerhet och allmän information

#### Inspektera innehållet vid mottagningen. Meddela fraktbolaget och återförsäljaren om det finns skador.

- Denna utrustning är avsedd att användas i en begränsad åtkomstplats.
- Följ samtliga nationella och lokala elektriska föreskrifter.
- All kabeldragning måste utföras av behörig elektriker.
- Arbeta inte ensam under riskfyllda förhållanden.
- Ändringar och modifieringar av denna enhet, som Schneider Electric IT Corporation inte uttryckligen har godkänt, kan eventuellt göra garantin ogiltig.
- Denna UPS är endast avsedd för inomhusbruk.
- Använd inte denna enhet i direkt solljus, i kontakt med vätskor eller där det är mycket dammigt eller fuktigt.
- Försäkra dig om att UPS-enhetens luftventiler inte är blockerade. Lämna tillräckligt fritt utrymme för ordentlig ventilation.
- För en UPS med en fabriksinstallerad nätsladd, anslut UPS-strömkabeln direkt till ett vägguttag. Använd inga överspänningsskydd eller förlängningssladdar.
- Utrustningen är tung. Använd alltid säkra lyfttekniker som är adekvata för utrustningens vikt.
- Batterierna är tunga. Ta ur batterierna före installation av UPS:en och externa batteripaket (XLBP: er) i ett rack.
- Installera alltid XLBP:erna längst ner i rackmonterade konfigurationer. UPS:en måste installeras ovanför XLBP:erna.
- Installera alltid kringutrustning ovanför UPS:en i rackmonterade konfigurationer.

#### Elsäkerhet

- Hantera ej ledare av metall innan strömmen har kopplats ur.
- För modeller med en fast monterad ingång, måste anslutningen till grenkretsen (elnätet) utföras av en behörig elektriker.
- Endast 230 V-modeller: Sladdar med utgång från UPS-systemet får inte överskrida en längd av 10 meter för att EMCdirektivet ska kunna uppfyllas.
- I UPS-enhetens skyddsjordsledare transporteras läckström från belastningsenheter (datorutrustning). En isolerad jordledare ska installeras som en del av nätkabeln som försörjer UPS-enheten. Ledaren måste ha samma storlek och isoleringsmaterial som de jordade och ojordade ledarna i nätkabeln. Ledaren är vanligtvis grön, med eller utan gul rand.
- Läckströmmen vid en inkopplingsbar UPS-enhet av typ A kan överskrida 3,5 mA när en separat jordanslutning används.
- Jordledningen in i UPS måste vara korrekt ansluten till skyddad jord från servicepanelen.
- Om strömmen in till UPS kommer från separat system måste jordledningen vara korrekt ansluten vid transformatorkällan eller egeneratorn.

#### Säkerhet vid fast inkoppling

- Kontrollera att alla nätspänningskretsar och låg-(styr-) spänningskretsar är spänningslösa och spärrade innan kablar installeras eller ansluts till kopplingsdosan eller UPS-enheten.
- All kabeldragning måste utföras av behörig elektriker.
- Välj kabeldimension och kontaktdon enligt gällande föreskrifter.
- Alla kablage måste vara godkända av en lokal kabelinspektör.
- Allt kablage måste förses med dragavlastning (medföljer med utvalda produkter). Dragavlastare av typen snap-in rekommenderas.
- Alla öppningar som ger åtkomst till UPS:ens fasta kopplingsterminal måste vara stängda. Om de lämnas öppna kan person- eller utrustningsskador inträffa.

#### Säkerhet när strömmen slås på igen

- I UPS-enheten finns batterier som kan orsaka elstöt även när de är bortkopplade från elnätet.
- Utgångskontakterna för el kan strömförsörjas via fjärråtkomst eller automatiskt när som helst.
- Innan du installerar eller servar utrustningen, bekräfta följande åtgärder:
  - Ställ in systemaktiveringsomkopplaren på läget AV.
  - Ställ den ingående likströmsbrytaren på läget AV.
  - Koppla ifrån batterimodulerna.
  - Koppla ifrån externa batteriskåp i förekommande fall.
  - Koppla ifrån nät-/grenkrets.

#### **Batterisäkerhet**

- När du byter ut batterierna, ersätt dem med samma antal och typ.
- Batterierna håller normalt i två till fem år. Miljöfaktorer påverkar batteriets livstid. Höga omgivningstemperaturer, dålig nätström och frekventa, korta urladdningar ger batteriet kortare livslängd. Batterierna ska bytas ut innan slutet av dess livslängd.
- Byt batterierna omedelbart när enheten anger att batteriet måste bytas ut.
- APC <sup>TM</sup> by Schneider Electric använder slutna blybatterier utan behov av underhåll. Under normal användning och hantering, förekommer ingen kontakt med batteriets inre komponenter. Överladdning, överhettning eller annan felaktig användning av batterierna kan leda till att batteriets elektrolyt laddas ur. Frigjord elektrolyt är giftig och kan vara skadlig för hud och ögon.
- FÖRSIKTIGHET: Ta av dig smycken som t.ex. kedjor, klocka och ringar innan du installerar eller byter ut batterierna. Använd verktyg med isolerade handtag. Kraftig kortslutningsström genom ledande material kan orsaka allvarliga brännskador.
- FÖRSIKTIGHET: Batterierna får inte deponeras i eld. Batterierna kan explodera.
- FÖRSIKTIGHET: Batterierna får inte öppnas eller manipuleras med. Utsläppt material är skadligt för hud och ögon, och kan vara giftigt.

#### Allmän information

- Modell- och serienummer finns på en liten etikett på den bakre panelen. På vissa modeller finns det ytterligare en etikett på chassiet under frontpanelen.
- · Lämna alltid in förbrukade batterier för återvinning.
- Återvinn förpackningsmaterial eller spara dem för senare användning.

# Översikt

Denna manual ger en översikt över funktionerna för Symmetra® LX och Extended Run-kabinett, inkluderat detaljerade förklaringar om övervakning, kontroll och konfiguration via PowerView användargränssnitt.

På bilderna visas typiska exempel. Din konfiguration, inklusive komponenter och extra APC<sup>™</sup> by Schneider Electric-utrustning, kan skilja sig från de som visas i denna guide. Manualer finns att hämta på webbplatsen för APC by Schneider Electric, www.apc.com.

#### **PowerView**

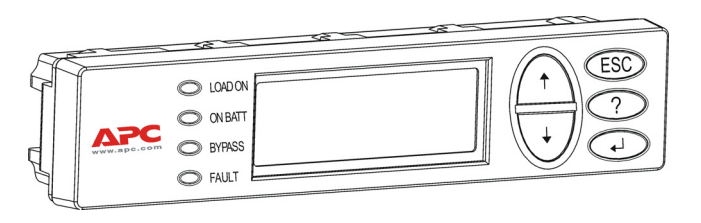

PowerView har en alfanumerisk skärm, navigeringsknappar, statusindikatorer och ett hörbart larm.

Tabellerna nedan beskriver statusindikatorerna och navigeringsknapparna.

#### Knappar och indikatorer

| Statusindikator | Färg | Status                                                                                                    |
|-----------------|------|----------------------------------------------------------------------------------------------------|
| LOAD ON         | Grön | UPS:en förser den anslutna utrustningen med ström. Den kan drivas på något av följande sätt: Online, batteridrift, kommando-bypass, eller underhåll. |
| ON BATT         | Gul  | Strömavbrott har inträffat och belastningsutrustningen får ström från batterimodulerna.                                                              |
| BYPASS          | Gul  | Belastningsutrustningen får ström direkt från elnätet. UPS-enheten har kopplats från kretsen.                                                        |
| FAULT           | Röd  | UPS-enheten har identifierat ett internt fel. Ett larmmeddelande kommer att visas på PowerView-skärmen.                                              |

| Navigeringstangenter | Name   | Ljud     | Funktion                                                                                                    |
|----------------------|--------|----------|----------------------------------------------------------------------------------------------------|
| <b>A</b>             | Upp    | Kort pip | Flyttar väljarpilen uppåt.                                                                                                    |
| ¥                    | Ned    | Kort pip | Flyttar väljarpilen nedåt.                                                                                                    |
| ESC                  | Escape | Kort pip | Lämnar aktuell skärm och går tillbaka till föregående<br>skärm.<br>Endast programmeringsläge: om du trycker på denna<br>tangent tills du hör ett kort pip (upp till en sekund),<br>lämnar du programmeringsläget. |
| ?                    | Help   | Kort pip | Öppnar sammanhangsberoende hjälp.                                                                                                    |
| <b>▲</b> ↓           | Enter  | Kort pip | Öppnar vald menypost eller inställning.                                                                                                    |

| Navigeringstangenter   | Name                | Ljud          | Funktion                                                                                                    |
|------------------------|---------------------|---------------|----------------------------------------------------------------------------------------------------|
| $ESC + ? + \checkmark$ | Escape +<br>Hjälp + | Två korta pip | Om du trycker samtidigt på dessa tangenter i ungefär<br>en (1) sekund, återställs PowerView RM-gränssnittet.                                                                      |
|                        | ENTER               | Ett långt pip | Om du trycker samtidigt på dessa tangenter i ungefär<br>tre (3) sekunder, övergår gränssnittet till<br>programmeringsläge så att det går att installera nya<br>språkprogramfiler. |

### Navigering

Den vanliga skärmen på PowerView är övervakningsskärmen som visas nedan. En skärmbild av UPS-status finns här nedan. Tryck på "Esc" flera gånger för att återgå till denna skärm.

Chrg 100% Load 20% 206Vin 208Vout 60Hz Runtime: 00hr 27min

Från övervakningsskärmen trycker du på "Esc" för att gå till huvudmenyn.

| Control     | Logging |
|-------------|---------|
| Status      | Display |
| >Setup      | Diags   |
| Accessories | Help    |

Via huvudmenyn kan du öppna var och en av de olika funktionsgrupperna nedan. Använd navigeringsknapparna för att välja önskad grupp. "Menykommandon" på sidan 14 i den här manualen ger detaljerad beskrivning av varje funktionsgrupp och dess tillhörande kommandon.

| Meny        | Beskrivning                                                                                   |  |
|-------------|-----------------------------------------------------------------------------------------------|--|
| Control     | För att ge effektstyrkommandon, såsom exempelvis att slå av eller på belastningsutrustningen. |  |
| Status      | Här visas information angående belastning, batteri- och kraftmoduler, spänning och ström.     |  |
| Setup       | Låter användaren specialanpassa UPS-enhetens funktioner.                                      |  |
| Accessories | Tillåter övervakning av installerade APC-tillbehör, i förekommande fall.                      |  |
| Logging     | Låter dig logga in systemhändelser.                                                           |  |
| Display     | Tillåter konfiguration av PowerView-skärmens inställningar.                                   |  |
| Diagnostics | Ger dig detaljerad information som kan användas vid felsökning på systemet.                   |  |
| Help        | Ger dig tillgång till hjälpinformation.                                                       |  |

# Grundkommandon

#### **FARA**

#### RISK FÖR ELSTÖT

- Följ samtliga nationella och lokala elektriska föreskrifter.
- Kabeldragning måste utföras av behörig elektriker.
- Läs, lär dig och följ alla säkerhetsinstruktioner i denna manual.

Skada på utrustningen, allvarlig personskada eller dödsfall kan bli följden om inte instruktionerna och varningarna följs.

### Strömtillförsel till UPS-enheten

Denna procedur förser Symmetra LX med ström och levererar inte ström till någon utrustningen som är ansluten till UPS-enheten.

- 1. Slå på växelströmmen till UPS-enheten.
- 2. Slå på strömbrytarna till all ansluten utrustning.
  - a. Om ansluten utrustning är fast inkopplade ska du kontrollera att utgående strömbrytare på kopplingstavlan är tillslagna.
  - b. Om ansluten utrustning är ansluten till UPS-enheten A ska kontrollera att varje UPS PDU utgångsströmbrytare B är tillslagen.
- 3. Slå PÅ ingångsströmbrytaren på UPS-enheten **G**.
- 4. Slå på UPS-enhetens systemaktiveringsbrytare ●.
  Observera: För att starta UPS-enheten när det inte finns någon växelströmsförsörjning, trycker du in och håller någon av kallstartsknapparna ●intryckt i fyra sekunder.

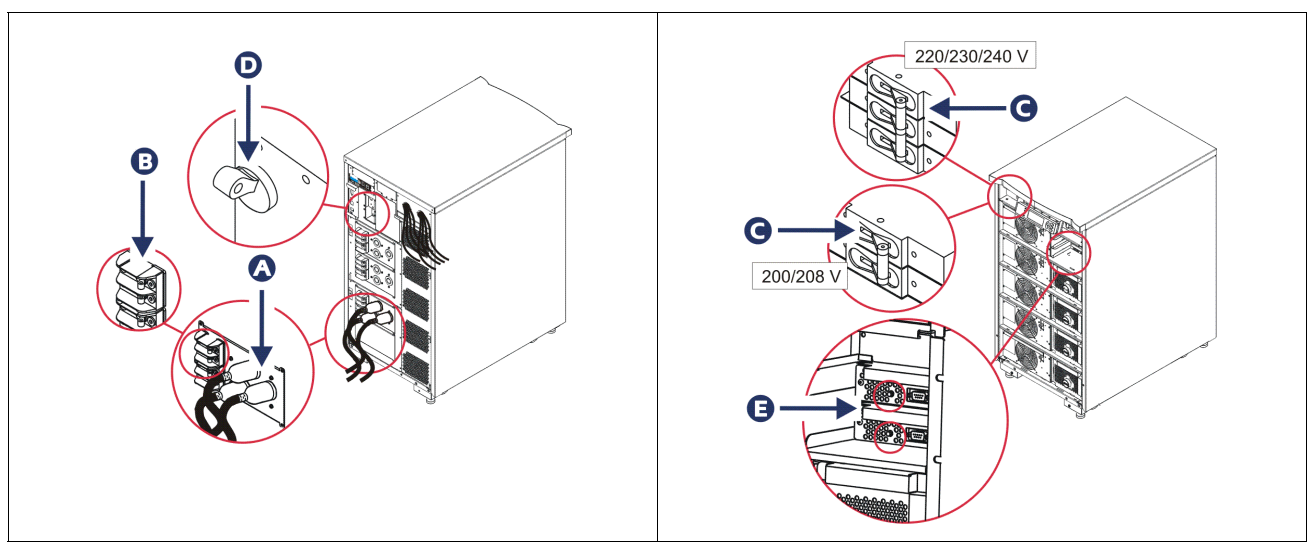

Efter initialiseringen visas övervakningsskärmen, vilket innebär att du kan se alla driftsparametrar.

| Chg     | 100%            |
|---------|-----------------|
| Load    | 000%            |
| 220 Vin | 000 Vout, 60 Hz |
| Runtime | 00hr 30min      |

### Ställ in korrekt uteffekt

1. Tryck på knappen **Esc** tills huvudmenyn visas. Använd upp- och ner-pilarna för att välja "Setup (Installation)" och tryck därefter på ENTER för att bekräfta valet.

| Control     | Logging |
|-------------|---------|
| Status      | Display |
| >Setup      | Diags   |
| Accessories | Help    |

2. Använd pilknapparna och ENTER för att välja "Other (Annat)".

| L |             |        |
|---|-------------|--------|
|   | Settings    | Alarms |
|   | Shutdown    | Bypass |
|   | Defaults    | Сору   |
|   | Output Freq | >Other |

3. Om utspänningen inte är rätt för din applikation ska du använda piltangenterna och ENTER för att välja "Output (Utgång)". Markören flyttas till spänningsfältet och upp- och ner-pilarna bläddrar genom tillgängliga alternativ. Välj önskad spänningsinställning och tryck på ENTER.

| Self Test      | Enabled  |
|----------------|----------|
| UPS ID         | UPS_IDEN |
| Vout Reporting | AUTO     |
| >Output        | 208V     |

### Strömtillförsel till belastningsutrustningen

Symmetra LX måste vara tillslagen innan denna procedur får utföras.

1. Tryck på knappen "Esc" tills huvudmenyn visas. Använd pilknapparna för att välja "Control (Kontroll)" och tryck därefter på ENTER.

| > Control   | Logging |
|-------------|---------|
| Status      | Display |
| Setup       | Diags   |
| Accessories | Help    |

2. Använd pilknapparna för att välja "Turn UPS Output On (Slå på UPS-enhetens utgång)" och tryck på ENTER.

Observera: Du måste bläddra ner till en andra sida med alternativ.

Graceful Turn Off Start Runtime Cal >Turn UPS Output On

3. Bekräfta valet genom att välja "YES (Ja)".

Confirm: Turn UPS On CANCEL >YES, Turn UPS On

4. Du kommer att höra klickande ljud och detta meddelande visas.

**Observera**: Det kan hända att du får en eller flera varningar. Svara genom att välja "Start Now (Starta nu)".

UPS HAS BEEN COMMANDED TO TURN LOAD POWER ON

5. Om ungefär 90 sekunder kommer den gröna indikatorn Load On att tändas och detta meddelande visas.

UPS LOAD IS ON Press any key...

#### Slå ifrån UPS-utgångsström och belastningsutrustning

1. Tryck på knappen "Esc" tills huvudmenyn visas.

| > Control   | Logging |
|-------------|---------|
| Status      | Display |
| Setup       | Diags   |
| Accessories | Help    |

2. Bläddra ner och välj kommandot "Turn UPS Output Off (Stäng av UPS-enhetens utgång)".

Graceful Turn Off Start Runtime Cal >Turn UPS Output Off

3. Bekräfta valet genom att välja "YES (Ja)".

Confirm: Turn UPS Off NO, ABORT >YES, Turn UPS Off

Du kommer att höra ett klickljud och se följande meddelande.

UPS HAS BEEN COMMANDED TO TURN LOAD POWER OFF

Efter cirka 90 sekunder visas följande meddelande och den gröna statusindikatorn Load On släcks.

Utgången är nu avstängd.

UPS LOAD IS OFF Press any key...

4. För helt bryta strömmen till UPS-enheten ska du slå ifrån systemaktiveringsbrytaren och öppna ingångsströmbrytaren.

### Drift i förbikopplingsläge

Förbikoppling kan ske manuellt med hjälp av förbikopplingsomkopplaren eller automatiskt via kommandon i PowerView.

Observera: I båda förbikopplingslägena, måste nätströmbrytaren och strömbrytarna vara till.

**Observera:** UPS måste fungera för att vara i kommando-förbikopplingsläge. Ställ UPS i förbikopplingsläge för underhåll innan du slår ifrån systemaktiveringsbrytaren eller tar bort båda intelligensmodulerna.

#### Kommandoförbikoppling

Kommandoförbikoppling kräver att kommandon på PowerView-skärmen används. Detta mode används för att förbikoppla UPS-elektroniken och direkt förse belastningsmodulerna med ström.

Gör så här för att direktansluta utspänningen från UPS-enheten till nätströmmen genom att använda kommandoförbikopplingsläget.

1. Tryck på "Esc" för att visa huvudmenyn och välj därefter "Control (Kontroll)".

| > Control   | Logging |
|-------------|---------|
| Status      | Display |
| Setup       | Diags   |
| Accessories | Help    |

2. Bläddra ner och välj kommandot "UPS into Bypass (Förbikoppla UPS-enheten)".

>UPS into Bypass Do Self Test Simulate Power Fail Graceful Reboot ♥

3. Bekräfta valet genom att välja "YES (Ja)".

Confirm: UPS into Bypass NO, ABORT >YES, UPS into Bypass

Du får se följande meddelande. Den gröna Load On-indikatorn och den gula förbikopplingsstatusindikatorn tänds också.

UPS IS BYPASSED Press any key...

#### Underhållsbypass

Förbikoppling för underhåll används för att förbikoppla UPS-enheten och förse belastningsutrustningen direkt med ström när UPS-enheten och ingångsströmbrytaren är tillslagna.

Gör så här för att direktansluta utspänningen från UPS-enheten till nätströmmen genom att använda förbikopplingsläge för underhåll.

1. Kontrollera att ingångsbrytaren är tillslagen.

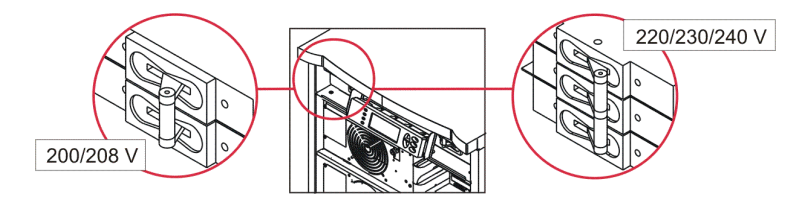

2. Slå på omkopplaren för förbikoppling vid underhåll.

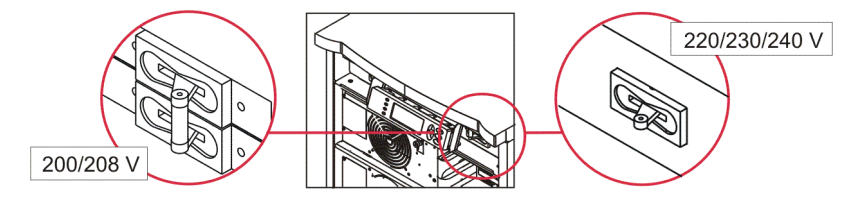

## Språk

Det fabriksinställda språket som används av användargränssnittet är engelska. Du kan ändra språk genom att ladda ner ny inbyggd programvara i PowerView. Språken franska, tyska, italienska och spanska finns på den bifogade CD-skivan. Besök webbplatsen för APC by Schneider Electric på http://www.apc.com för produktdokumentation på flera språk och flerspråkig support för den inbyggda programvaran.

På bilderna visas typiska exempel. Din konfiguration kan skilja sig från modellerna som visas i denna procedur.

Följ nedanstående steg för att ändra användargränssnittets språk.

- 1. Greppa tag i luckflikarna \Lambda och dra försiktigt framåt och sedan uppåt för att ta bort luckan.
- 2. Ta av PowerView-skärmen genom att skruva ur skruvarna <sup>(B)</sup> och ta av skärmen från ramen.

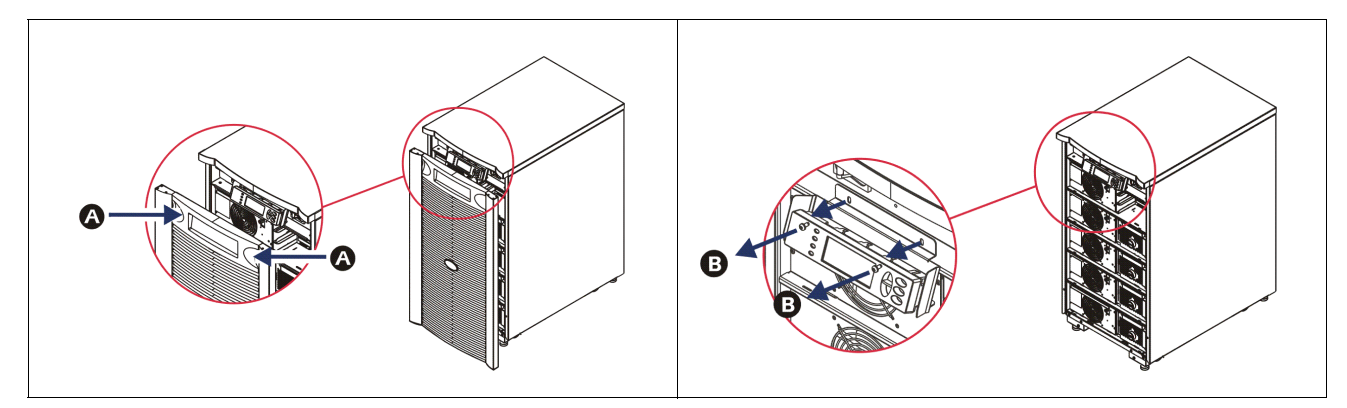

- 3. Ta bort skruvarna **O** som håller fast skärmfästet vid PowerView.
- 4. Koppla loss UPS-kabeln **D** från RJ-45-porten på PowerView.

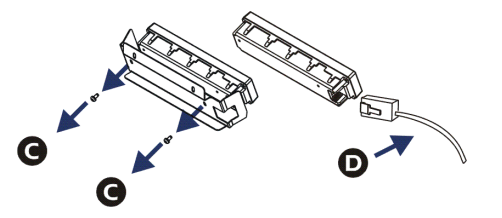

- 5. Anslut programmeringskabeln 😉 (ingår) mellan PowerView och UPS-kabeln.
  - Anslut RJ-45-kontakten till porten på baksidan av PowerView.
  - Anslut programmeringskabelns DB-9-honkontakt till en serieport på datorn.
  - Datorn måste ha Internetanslutning för att ladda ner språkfilerna.
  - Anslut UPS-kabeln till programmeringskabelns RJ-45-honkontakt.

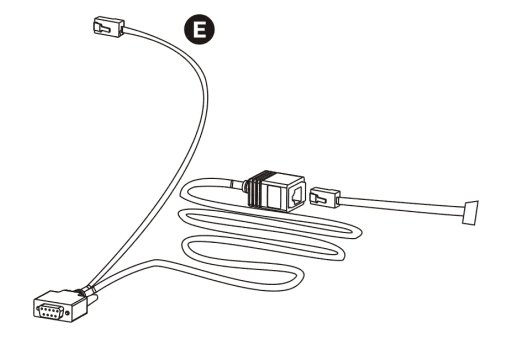

- Lokalisera språkprogramfilen som ska laddas ner till UPS-enheten. Gå till webbplatsen för APC by Schneider Electric på http://www.apc.com/support och ladda ner de önskat språk.
- 7. Ställ in PowerViews gränssnitt i programmeringsläge genom att samtidigt trycka på tre tangenter till höger ("Esc", "Help" och "ENTER") och hålla dem nedtryckta i tre sekunder tills PowerView avger en längre tonsignal.
  - Programmeringsskärmen visas nu på LCD:n.
  - Gå ut ur programmeringsskärmen före start av filöverföring (steg 6) genom att trycka på "ESC" tills en ton ljuder (cirka en sekund).
- 8. Starta HyperTerminal eller ett annat terminalemulatorprogram på datorn.
  - Ställ in kommunikationsparametrarna till 8 bitar, ingen paritet, ingen flödeskontroll, 1 stoppbit och 19 200 bps.
  - Efter att anslutningen har upprättats använder du Xmodem-protokollet för att överföra språkprogramfilen från PowerView.
  - När filöverföringen är avslutad kommer PowerView att återställas och startskärmen visas sedan på det nya språket.
- 9. Om filöverföringen misslyckas, kommer PowerView att återställas automatiskt. Försök igen genom att upprepa steg 6 och steg 7.
- 10. Avsluta terminalsessionen.
- 11. Dra ur programmeringskabeln från RJ-45-porten på PowerView.
- 12. Anslut UPS-kabeln till RJ-45-porten på PowerView
- 13. Sätt dit skärmfästet baktill på PowerView genom att skruva fast de två skruvarna på skärmen.
- 14. Fatta tag i skärmen med båda händerna och snäpp försiktigt fast flikarna vid ramen.
- 15. Säkra PowerView-skärmen genom att dra åt de två skruvarna i UPS-ramen.

# Menykommandon

I nedanstående avsnitt beskrivs varje kommando mer detaljerat. Kommandona har organiserats i enlighet med PowerViews menyhierarki.

### Tillbehörsmeny

Tillbehörsmenyn ger dig möjlighet att övervaka installerade tillbehör från APC by Schneider Electric APC, i förekommande fall. PowerView måste vara ansluten till datorgränssnittsporten på UPS-ramens baksida för att det ska vara möjligt att övervaka interna tillbehör.

### Kontrollmeny

Du kan använda menyn Control och dess undermenyer för att styra strömmen till och från UPS-enheten.

| Menypost                            | Funktion                                                                                                    |  |
|-------------------------------------|----------------------------------------------------------------------------------------------------|--|
| Turn UPS Output<br>On/Off           | Styr tillförseln av uteffekt till ansluten utrustning.                                                                                                    |  |
| Do Self Test                        | Initierar ett system av självtester och diagnostikrutiner. Ett felmeddelande visas när ett problem upptäcks.                                                                                                    |  |
| Simulate Power<br>Fail(ure)         | Simulerar ett/en strömavbrott/återgång för att testa om servern kan identifiera en felhändelse.                                                                                                    |  |
| Graceful Reboot                     | Initierar en signal för serverfrånslagning. Efter användardefinierad "Låg batteriladdning" plus<br>"Avstängningsfördröjning" kopplas uteffekten från medan den användardefinierade<br>funktionen "Returfördröjning" pågår. Uteffekten kopplas sedan till på nytt. Se Setup-<br>Shutdown (Inställning-frånslagning) för att ställa in dessa fördröjningar.<br>PowerChute-programvara måste användas på servern för att den ska slås ifrån på rätt sätt. |  |
| Graceful Turn Off                   | Initierar en signal för serverfrånslagning. Efter användardefinierad "Låg batteriladdning" plus<br>"Avstängningsfördröjning" kopplas uteffekten från. Använd Setup-Shutdown (Inställning-<br>frånslagning) för att ställa in dessa tider.<br>PowerChute-programvara måste användas på servern för att den ska slås ifrån på rätt sätt.                                                                                                    |  |
| Start/Stop Runtime<br>Cal(ibration) | Beräknar exakt batteridriftstid. Levererar belastningsuteffekt från batterikällan. Laddar ur batteriet till 25 % kapacitet. Batterikapaciteten måste vara 100 % för att detta test ska kunna utföras.                                                                                                    |  |
| UPS into/out of<br>Bypass           | Styr förbikopplingsfunktionen. I förbikopplingsläge levereras effekten direkt från elnätet till belastningsutrustningen.                                                                                                    |  |

### Skärmmeny

| Menypost                             | Funktion                                                                                   | Alternativ                                                                |
|--------------------------------------|--------------------------------------------------------------------------------------------|---------------------------------------------------------------------------|
| Date/Time                            | Ställer in rätt datum och tid.                                                             | Datum: dd-mmm-åååå<br>EX:11-Aug-2003                                      |
|                                      |                                                                                            | Tid: tt:mm:ss<br>EX: 21:36:10                                             |
| Password                             | Skyddar mot oauktoriserade konfigurationsändringar.                                        |                                                                           |
| Password                             | Ställer in lösenord.                                                                       | Giltiga tecken är:<br>A–Z eller 0–9<br>skriv in "_" för att slutföra.     |
| Timeout                              | Ställer in inaktivitetstimern.                                                             | 1, 2, 5, 10 (standard),<br>30minuter,<br>1, 2 eller 4 timmar eller Evigt  |
| Invalidate                           | Aktiverar lösenordet. Förhindrar oauktoriserade ändringar i UPS-enhetens konfiguration.    |                                                                           |
| Information                          | Visar PowerViews modellnummer, serienummer, tillverkningsdatum och revideringsinformation. |                                                                           |
| Beeper                               | Ställer in kriterier för hörbart larm.                                                     |                                                                           |
| At UPS                               | Används inte med UPS-enheten.                                                              |                                                                           |
| At Display                           | At Display Ställer in parametrar för det hörbara larmet i PowerView.                       |                                                                           |
| Volume Ställer in larmets ljudvolym. |                                                                                            | Off (av) , Low (låg)<br>(standardinställning),<br>Medium eller High (hög) |
| Click                                | Click Ställer in ljudet när man trycker på knapparna på skärmen.                           |                                                                           |
| Contrast                             | Ställer in LCD-skärmens kontrast.                                                          | 0, 1, 2, 3, 4, 5, 6 eller 7                                               |
| Config                               | Specialanpassar informationen som visas på startskärmen.                                   | Använd<br>fabriksinställningarna när det<br>är möjligt.                   |

I visningsmenyn kan användaren specialanpassa PowerView RM:s skärm.

### Diagnosmeny

Diagnostikmenyn innehåller information som är användbar vid felsökning.

| Menypost                      | Funktion                                                              |
|-------------------------------|-----------------------------------------------------------------------|
| Fault and<br>Diagnostics      | Visar aktuellt systemfel och ger dig diagnosinformation om detta fel. |
| (Main) Intelligence<br>Module | Visar detaljerad information om intelligensmodulstatus.               |

| Menypost                         | Funktion                                                              |
|----------------------------------|-----------------------------------------------------------------------|
| Redundant<br>Intelligence Module | Visar detaljerad information om status på redundant intelligensmodul. |
| Power Modules                    | Visar detaljerad information om kraftmodulstatus.                     |
| Batteries                        | Visar detaljerad information om batterimodulstatus.                   |

### Hjälpmeny

Om du vill öppna PowerView:s direkthjälpskärmar ska du trycka samtidigt på tangenten "Rulla upp" och "Rulla ner" för att komma till sammanhangsberoende hjälp.

### Loggningsmeny

I Loggningsmeny kan användaren specialanpassa UPS-loggen.

| Menypost              | Funktion                                                                                                    |
|-----------------------|----------------------------------------------------------------------------------------------------|
| View Log              | Registrerar de senaste 64 händelserna. Peka på en post och tryck på "ENTER" för att få mer information om händelsen.                                                        |
| View Statistics       | Registrerar det totala antalet överföringar till batteri, svagt batteri, fel och händelser under batteridrift.                                                              |
| Configure Logging     | Låter dig inkludera eller exkludera olika typer av händelser i loggen. Händelsetyperna inkluderar effekthändelser, UPS-styrfunktioner, UPS-varningar och användaraktivitet. |
| Power Events          | On (standardinställning), Off (från)                                                                                                    |
| UPS Control           |                                                                                                    |
| UPS Faults            |                                                                                                    |
| User Activity         |                                                                                                    |
| Measure UPS<br>Events |                                                                                                    |
| List Event Groups     | Listar specifika händelser i varje grupp.                                                                                                    |
| Power Events          |                                                                                                    |
| UPS Control<br>Events |                                                                                                    |
| User Activities       |                                                                                                    |
| UPS Fault             |                                                                                                    |
| Measure UPS<br>Events |                                                                                                    |
| Clear Log             | Tömmer visningsloggen. Raderar inte aktiva händelselistor.                                                                                                    |

### Statusmenyn

I statusmenyn visas information avseende belastning, batteri- och kraftmoduler, spänning och ström.

| Menypost                             | Funktion                                                                                                    |  |
|--------------------------------------|----------------------------------------------------------------------------------------------------|--|
| Ø Vin Vout Iout                      | Visar information om inspänning(ar), utspänning(ar) och utström.                                                                                                    |  |
| % load assuming no redundancy        | Jämför aktuell belastning med alla kraftmodulers totalkapacitet.                                                                                                    |  |
| % load allowing for<br>n+ redundancy | Jämför aktuell belastning med alla kraftmodulers totalkapacitet förutom de kraftmoduler som kopplats från av larmtröskeln "Feltolerans". Om exempelvis fyra kraftmoduler har installerats, och larmtröskeln för feltolerans har ställts in på "1", använder denna belastningsprocent endast tre kraftmoduler för beräkningen. Se Setup > Alarms (Inställning > Larm) angående redundansnivåinställning. |  |
| Frequencies                          | Visar uppmätta in- och utfrekvenser.                                                                                                    |  |
| Battery Status<br>Screen             | Visar information om batterimodulskapacitet, drifttid och status.                                                                                                    |  |
| Power Module<br>Status Screen        | Visar information om kraftmodulskapacitet, feltolerans och status.                                                                                                    |  |
| Alarm Thresholds<br>Status Screen    | Visar användardefinierade larminställningar. Se Setup > Alarms (Inställning > Larm) för att ställa in dessa larmtrösklar.                                                                                                    |  |
| Miscellaneous<br>Status Screen       | Visar sammandrag av självtest, den sista systemöverföringen, driftsläge, och status på huvudintelligensmodulen och den redundanta intelligensmodulen.                                                                                                    |  |

### Inställningsmeny

I Inställningsmeny kan användaren specialanpassa UPS-funktionerna.

| Menypost                       | Funktion                                                                                                    | Alternativ                                                                   |
|--------------------------------|----------------------------------------------------------------------------------------------------|------------------------------------------------------------------------------|
| Shutdown                       | Ställer in avstängningsparametrarna i händelse av strömavbrott.                                                                         | None                                                                         |
| Low<br>Batt(ery)<br>Dur(ation) | Ställer in antalet minuter ett ljudlarm kommer att höras innan<br>UPS-enheten slås ifrån p.g.a urladdat batteri.                        | 2 (standardinställning), 5, 7,<br>10, 12, 15, 18 eller 20<br>minuter         |
| Shutdown<br>Delay              | Ställer in extra driftstid för en dator som genererar<br>avstängningskommandon om den behöver mer tid för att slås<br>ifrån.            | 0, 20 (standardinställning),<br>60, 120, 240, 480, 720 eller<br>960 sekunder |
| Return<br>Delay                | Ställer in fördröjningsintervallet under vilket nätströmmen tillåts stabiliseras innan systemet går online igen efter ett strömavbrott. | 0 (standardinställning), 20,<br>60, 120, 240, 480, 720 eller<br>960 sekunder |
| Return<br>Battery<br>Capacity  | Ställer in den minsta batterikapaciteten som behövs innan<br>belastningen strömsätts igen efter ett längre strömavbrott.                | 0 (standardinställning), 15,<br>25, 35, 50, 60, 75 eller 90<br>sekunder      |
| Defaults                       | Ställer in alla inställningar enligt fabriksinställningen.                                                                              |                                                                              |

| Menypost                                                                                                    | Menypost Funktion                                                                                                    |                                                                                                    |
|----------------------------------------------------------------------------------------------------|----------------------------------------------------------------------------------------------------|----------------------------------------------------------------------------------------------------|
| Output<br>Freq(uency)                                                                                                    | UPS-enhetens utfrekvens kommer att faslåsas till inmatningen inom detta område.                                                                                                    | $50 \pm 3$ Hz, $50 \pm 0.1$ Hz, $60 \pm 3$ Hz, $60 \pm 0.1$ Hz, Full<br>range tracking (gäller hela<br>området)                                                                               |
| Alarms                                                                                                    | Ställer in larmtrösklarna.                                                                                                    | None                                                                                                    |
| Redundancy                                                                                                    | Ett hörbart larm utlöses om redundansen faller under denna nivå.                                                                                                    | 0 (standardinställning), 1<br>eller 2                                                                                                    |
| Load                                                                                                    | Ett hörbart larm utlöses om belastningen överstiger denna nivå.<br>(Det övre värdet begränsas av UPS-enhetens max. effekt.)                                                                                                    | Never (aldrig)<br>(standardinställning), 1, 2,<br>3, 4, 5, 6, 7, 8, 9, 10 eller 12<br>kVA                                                                                                    |
| Runtime                                                                                                    | Ett hörbart larm utlöses om den tillgängliga driftstiden faller<br>under denna nivå (Timmar.min).                                                                                                    | 0:0 (standardinställning),<br>5m, 10m, 15m, 30m,<br>45m,1h, 2h, 3h, 4h, 5h, 6h,<br>7h eller 8h                                                                                                |
| Bypass                                                                                                    | ypass Om UPS-enheten inte fungerar och inspänningen eller<br>linjefrekvensen ligger utanför normalt område gör detta<br>alternativ det möjligt för användaren att välja<br>förbikopplingsläge eller stänga av belastningsutrustningen. |                                                                                                    |
| CopyVälj den konfiguration till eller från vilken du vill flytta UPS-<br>data och välj därefter den riktning du vill flytta dessa data.Observera: Det är inte säkert att datakopiering mellan olika<br>spänningsversioner ger optimala resultat. Användaren måste i<br>synnerhet granska valet av utspänning. Vid kopiering mellan<br>olika produktserier kan vissa parametrar i den mottagande<br>UPS-enheten förbli enligt fabriksinställningen, i synnerhet när<br>man kopierar från en produkt med lägre kapacitet. |                                                                                                    | De olika alternativen är:<br>Configuration Number<br>(konfigurationsnummer),<br>from UPS to Display (från<br>UPS-enhet till skärm) och<br>from Display to UPS (från<br>skärm till UPS-enhet). |
| Other                                                                                                    | Återstående användardefinierade inställningar.                                                                                                    |                                                                                                    |
| Self Test                                                                                                    | UPS-enheten kan testa sig själv automatiskt vid regelbundna intervall specificerade av användaren.                                                                                                    | Vid påslagning, 7 dagar, 14<br>dagar (standard) eller<br>inaktiverat                                                                                                    |
| UPS ID                                                                                                    | Tilldelar ett system en textsträng med åtta tecken.                                                                                                    |                                                                                                    |
| Output                                                                                                    | Ställer in utspänning. Valet beror på systemets konfiguration.                                                                                                    | US/JAPAN: 200V, 208V,<br>240V<br>INTERNATIONAL: 220 V,<br>230 V, 240V                                                                                                    |
| VoutRapporterar den viktigaste utspänningen.Reporting                                                                                                    |                                                                                                    | Automatisk                                                                                                    |

# Felsökning

PowerView RM visar olika meddelanden på skärmen, inklusive meddelanden om larmstatus och systemkonfigurationsändringar. Detta kapitel listar alla PowerView skärmmeddelande, orsaken till meddelandet och lämplig korrigerande åtgärd.

Kontakta teknisk supportpersonal för APC by Schneider Electric för hjälp med komplicerade UPSproblem. På webbplatsen för APC by Schneider Electric http://www.apc.com hittar du lokala supportställen.

Meddelandena kan inträffa samtidigt. Om detta sker ska du se till att du beaktar alla meddelanden så att du förstår vad som sker i systemet.

| Tillstånd | PowerView-<br>meddelande                     | Orsak                                                                                                    | Korrigerande åtgärd                                                                                                    |
|-----------|----------------------------------------------|----------------------------------------------------------------------------------------------------|----------------------------------------------------------------------------------------------------|
| Uppstart  | #Pwr modules changed since last ON.          | Minst en kraftmodul har lagts till<br>eller avlägsnats från UPS-enheten<br>sedan enheten slogs till sist.                                                                                                    | Ingen åtgärd behövs. Fortsätt med uppstarten.                                                                                                    |
|           | #Batteries changed since last ON.            | Minst ett batteri har lagts till eller<br>avlägsnats från UPS-enheten<br>sedan enheten slogs till sist.                                                                                                    |                                                                                                    |
|           | No Redundant<br>Intelligence Module<br>(IM). | Det finns ingen intelligensmodul<br>installerad och i drift.                                                                                                    | Fortsätt med uppstarten eller avbryt<br>uppstarten och installera en ny IM.<br><b>Observera:</b> Utan två fungerande<br>intelligensmoduller, sker ingen<br>redundans i händelse av ett IM-fel.                                                                                                    |
|           | Batt capacity less than<br>Return Batt Cap.  | UPS-enhetens batterikapacitet är<br>mindre än den<br>användardefinierade minsta<br>kapacitet som krävs för<br>belastningen.                                                                                                    | Alternativ 1: Avbryt uppstarten och<br>låt batterierna laddas upp.<br>Alternativ 2: Fortsätt med uppstarten<br>med mindre än min. batterikapacitet.                                                                                                    |
|           | Input Freq outside<br>configured range.      | Ingångsfrekvensen till UPS ligger<br>utanför konfigurerat intervall.<br>Utgångsfrekvensen kommer inte<br>att synkroniseras med<br>ingångsfrekvensen. Normal<br>bypass är inte tillgänglig.<br>Systemet kommer att startas under<br>batteridrift. | Alternativ 1: Förbättra den ingående<br>spänningens frekvens.<br>Alternativ 2: Vidga intervallet för<br>acceptabel infrekvens med<br>PowerView.<br>(Startup>Setup>OuputFreq)<br>Alternativ 3: Fortsätt med uppstarten.<br>Normal förbikoppling är inte<br>tillgänglig och systemet kan startas i<br>batteridriftsläge. |
|           | AC adequate for UPS but not for bypass.      | UPS-enheten fungerar online med<br>inspänningen. Men om<br>förbikoppling krävs är inte<br>inspänningen tillräcklig för att<br>driva belastningsutrustningen.                                                                                     | Alternativ 1: Förbättra den<br>inkommande spänningen.<br>Alternativ 2: Fortsätt med uppstarten.<br>Normal bypass är inte tillgänglig.                                                                                                    |
|           | Low/No AC input, start-<br>up on battery.    | Ingångsspänningen räcker inte för<br>att starta UPS. Om<br>uppstartsprocessen fortsätter<br>övergår UPS-enheten till<br>batteridrift.                                                                                                    | Alternativ 1: Avbryt uppstarten tills<br>du har acceptabel inspänning.<br>Alternativ 2: Fortsätt med uppstarten.<br>Batteriet kommer att laddas ur.                                                                                                    |

| Tillstånd     | PowerView-<br>meddelande                     | Orsak                                                                                                    | Korrigerande åtgärd |
|---------------|----------------------------------------------|----------------------------------------------------------------------------------------------------|---------------------|
| Allmän status | # of batteries increased.                    | Minst en batterimodul har lagts<br>till systemet                                                                                                    | Ingen åtgärd krävs. |
|               | # of batteries decreased.                    | Minst ett batteri har avlägsnats<br>från systemet.                                                                                                    |                     |
|               | # of Pwr Modules<br>increased.               | Minst en kraftmodul har lagts till<br>systemet                                                                                                    |                     |
|               | Intelligence Module inserted.                | En intelligensmodul har installerats i det nedre IM-facket.                                                                                                    |                     |
|               | Intelligence Module<br>removed.              | En intelligensmodul har tagits<br>bort från det nedre IM-facket.                                                                                                    |                     |
|               | Redundant Intelligence<br>Module inserted.   | En intelligensmodul har<br>installerats i det övre IM-facket.                                                                                                    |                     |
|               | Redundant Intelligence<br>Module removed.    | En intelligensmodul har tagits bort från det övre IM-facket.                                                                                                    |                     |
|               | # of External Battery<br>Cabinets increased. | Minst ett externt batteriskåp har<br>anslutits till ramen.                                                                                                    |                     |
|               | # of External Battery<br>Cabinets decreased. | Minst ett externt batteriskåp har kopplats från UPS-enheten.                                                                                                    |                     |
|               | Redundancy Restored.                         | Förlust av kraftmodulredundans<br>har inträffat och har etablerats på<br>nytt. Antingen har ytterligare<br>strömmoduler installerats eller<br>också har belastningen minskats.                                                                        |                     |
|               | Redundancy Restored.                         | Förlust av kraftmodulredundans<br>har inträffat och har etablerats på<br>nytt. Fler moduler installerats eller<br>så har belastningen reducerats.                                                                                                    |                     |
|               | Load is No Longer<br>above Alarm Threshold.  | Belastningen översteg<br>belastningens larmtröskel.<br>Situationen har korrigerats av en<br>belastningsminskning eller<br>tröskehöjning.                                                                                                    |                     |
|               | Min Runtime restored.                        | Systemets driftstid sjönk under<br>den konfigurerade minimitiden<br>och har etablerats på nytt.<br>Ytterligare batterimoduler<br>installerades, de existerande<br>batterimodulerna laddades upp,<br>belastningen minskades, eller<br>tröskeln höjdes. |                     |

| Tillstånd   | PowerView-<br>meddelande                                     | Orsak                                                                                                    | Korrigerande åtgärd                                                                                                    |
|-------------|--------------------------------------------------------------|----------------------------------------------------------------------------------------------------|----------------------------------------------------------------------------------------------------|
| Modulfel    | Bad Battery Module.                                          | En batterimodul fungerar inte och behöver bytas ut.                                                                                                    | Se modulinstallation i <b>Symmetra LX</b><br>Fysisk installationsguide.                                                                                                    |
|             | Bad Power Module.                                            | En strömmodul fungerar inte och behöver bytas ut.                                                                                                    |                                                                                                    |
|             | Intelligence Module is installed and failed.                 | Det är fel på intelligensmodulen i det nedre IM-facket.                                                                                                    |                                                                                                    |
|             | Redundant Intelligence<br>Module is installed and<br>failed. | Det är fel på intelligensmodulen i det övre IM-facket.                                                                                                    |                                                                                                    |
| Tröskellarm | Load is above kVA alarm threshold.                           | Belastningen har överskridit den<br>användarspecificerade<br>larmtröskeln för belastning.                                                                                                    | Alternativ 1: Minska belastningen.<br>Alternativ 2: Använd PowerViews<br>gränssnitt för att höja larmtröskeln.                                                                                                    |
|             | Redundancy has been lost.                                    | UPS detekterar inte längre<br>redundansströmmoduler. Fel har<br>uppstått på kraftmodulen (eller -<br>modulerna) eller så har<br>belastningen ökats.                                                           | Alternativ 1: Installera om möjligt<br>fler strömmoduler.<br>Alternativ 2: Minska belastningen.<br>Alternativ 3: Koppla från<br>redundanslarmet genom att ställa in<br>redundansen på noll. (Startup > Setup<br>> Alarms > Redundancy > Zero)                             |
|             | Redundancy is below alarm threshold.                         | Kraftmodulens verkliga<br>redundans har sjunkit under<br>redundanslarmtröskeln som<br>specificerats av användaren. Fel<br>uppstått på kraftmodulen (eller -<br>modulerna) eller så har<br>belastningen ökats. | Alternativ 1: Installera om möjligt<br>fler strömmoduler.<br>Alternativ 2: Minska belastningen.<br>Alternativ 3: Använd PowerView för<br>att sänka redundanslarmtröskeln.<br>(Startup > Setup > Alarms ><br>Redundancy)                                                   |
|             | Runtime is below alarm threshold.                            | Den beräknade driftstiden är<br>kortare än den<br>användarspecificerade lägsta<br>driftstidslarmtröskeln. Antingen<br>har batterikapaciteten minskat<br>eller så har belastningen ökat.                       | Alternativ 1: Låt batterimodulerna<br>laddas.<br>Alternativ 2: Öka om möjligt antalet<br>batterimoduler.<br>Alternativ 3: Minska belastningen.<br>Alternativ 4: Använd PowerView för<br>att sänka min. driftstidslarmtröskeln.<br>(Startup > Setup > Alarms ><br>Runtime) |

| Tillstånd     | PowerView-<br>meddelande                                      | Orsak                                                                                                    | Korrigerande åtgärd                                                                                                    |
|---------------|---------------------------------------------------------------|----------------------------------------------------------------------------------------------------|----------------------------------------------------------------------------------------------------|
| Förbikoppling | Bypass is not in range<br>(either freq or voltage).           | Frekvensen och/eller spänningen<br>är utanför det acceptabla<br>förbikopplingsområdet. Detta<br>meddelande visas när UPS-<br>enheten är online och<br>förbikopplingsläge inte är<br>tillgängligt. Systemet kan startas<br>under batteridrift. | Alternativ 1: Minska känsligheten för<br>ingångsfrekvensen.<br>(Startup>Setup>OutputFreq)<br>Alternativ 2: Justera inspänningen för<br>att förse systemet med acceptabel<br>spänning och/eller frekvens.                                                                                                    |
|               | Bypass contactor stuck in bypass position.                    | UPS-enheten har fastnat i<br>förbikopplingsläge och kan inte<br>gå online.                                                                                                    | Kontakta servicekontor enligt<br>upprättat serviceavtal eller teknisk<br>support för APC by Schneider                                                                                                    |
|               | Bypass contactor stuck in on-line position.                   | UPS-enheten har fastnat i online-<br>läge och kan inte gå till<br>förbikoppling.                                                                                                    | Electric Technical Support.                                                                                                    |
|               | UPS has detected an internal fault and is in bypass mode.     | UPS-enheten har kopplats till<br>förkopplingsläge eftersom ett<br>internt fel har identifierats.                                                                                                    |                                                                                                    |
|               | UPS in bypass due to overload.                                | Belastningen översteg systemets<br>strömkapacitet. UPS-enheten har<br>kopplats till förbikopplingsläge.                                                                                                    | Alternativ 1: Minska belastningen.<br>Alternativ 2: Lägg till kraftmoduler<br>till systemet.                                                                                                    |
|               | System is in<br>Maintenance Bypass.                           | UPS-enheten är i<br>förbikopplingsläge eftersom<br>omkopplaren för förbikoppling<br>vid underhåll är i läge Till.                                                                                                    | Ingen åtgärd behövs.                                                                                                    |
| Allmänt fel   | On Battery.                                                   | UPS-enheten är i batteridriftsläge.<br>Batterimodulerna laddas ur för<br>tillfället.                                                                                                    | Ingen åtgärd krävs.<br><b>Observera:</b> Driftstiden är begränsad.<br>Var redo att slå från UPS-enheten och<br>belastningsutrustningen eller etablera<br>strömförsörjning från elnätet på nytt.                                                                                                    |
|               | Need Bat Replacement.                                         | En eller flera batterimoduler<br>måste bytas ut.                                                                                                    | Se proceduren för modulbyte.                                                                                                    |
|               | UPS Fault.                                                    | Ett internt fel har identifierats i en<br>strömmodul. UPS-felmeddelandet<br>visas alltid i samband med<br>felmeddelandet defekt<br>kraftmodul.                                                                                                | Kontakta servicekontor enligt<br>upprättat serviceavtal eller teknisk<br>support för APC by Schneider<br>Electric Technical Support.                                                                                                    |
|               | Shutdown or unable to<br>transfer to Batt due to<br>overload. | UPS-enheten har slagits från<br>p.g.a. överbelastning och ingen<br>förbikoppling tillgänglig.                                                                                                    | Alternativ 1: Reducera belastningen<br>för att eliminera överbelastningen.<br>Alternativ 2: Lägg till kraftmoduler i<br>systemet om möjligt.<br>Alternativ 3: Eliminera<br>överbelastningen genom att byta ut<br>defekta kraftmoduler.<br>Observera: Om förbikoppling inte är<br>tillgänglig p.g.a. strömavbrott, ska du<br>vänta tills strömförsörjningen har<br>återupprättats. Om du har problem<br>med strömförsörjningen måste det<br>åtgärdas. |

| Tillstånd                     | PowerView-<br>meddelande                                          | Orsak                                                                                                    | Korrigerande åtgärd                                                                                                    |
|-------------------------------|-------------------------------------------------------------------|----------------------------------------------------------------------------------------------------|----------------------------------------------------------------------------------------------------|
| Allmänt fel<br>(fortsättning) | Load Shutdown from<br>Bypass. Input Freq/Volts<br>outside limits. | UPS-enheten slog från<br>belastningen medan systemet var i<br>förbikopplingsläge, eftersom<br>ineffekten var utanför det<br>acceptabla området.           | Korrigera problemet med<br>ingångsspänningen.                                                                                                    |
|                               | Fault, Battery Charger<br>Failure.                                | Fel på batteriladdningsaggregatet<br>i en eller flera kraftmoduler.                                                                                       | Se proceduren för modulbyte.                                                                                                    |
|                               | Fault, Bypass Relay<br>Malfunction.                               | Fel på förbikopplingsreläet har<br>uppstått.                                                                                                    | Kontakta servicekontor enligt<br>upprättat serviceavtal eller teknisk<br>support för APC by Schneider<br>Electric Technical Support.                                                                                                    |
|                               | Fault, Internal Temp exceeded normal limits.                      | Temperaturen för en eller flera batterimoduler är för hög.                                                                                                | Byt ut den överhettade modulen. Se proceduren för modulbyte.                                                                                                    |
|                               | Input circuit breaker<br>tripped open.                            | Ingående överspänningsskydd på<br>UPS-enheten har utlösts till öppet<br>läge. Inspänningen till UPS-<br>enheten har kopplats från.                        | Alternativ 1: Om detta inträffar i<br>samband med ett<br>överbelastningstillstånd ska du<br>minska belastningen och återställa<br>skyddet.<br>Alternativ 2: Om ingen<br>överbelastning existerar ska du<br>återställa överbelastningsskyddet.<br>Om överbelastningsskyddet utlöses<br>igen ska du kontakta servicekontor<br>enligt upprättat serviceavtal eller<br>teknisk support för APC by Schneider<br>Electric. |
|                               | System level fan failed.                                          | Fel på en kylfläkt i UPS-enhetens<br>ram.                                                                                                    | Kontakta servicekontor enligt<br>upprättat serviceavtal eller teknisk<br>support för APC by Schneider<br>Electric.                                                                                                    |
|                               | The Redundant<br>Intelligence Module<br>(IM) is in control.       | Intelligensmodulen i det nedre<br>IM-facket är defekt eller inte<br>installerad. Intelligensmodulen i<br>det övre IM-facket tar hand om all<br>aktivitet. | Byt ut intelligensmodulen. Se<br>proceduren för modulbyte.                                                                                                    |
|                               | IIC inter-module communications failed.                           | Ett fel uppstod vid<br>kommunikationen mellan MIM-<br>modulen och minst en annan<br>modul.                                                                | Kontakta servicekontor enligt<br>upprättat serviceavtal eller teknisk<br>support för APC by Schneider<br>Electric Technical Support.                                                                                                    |

# Service

Om UPS-enheten kräver service ska du inte returnera den till återförsäljaren! Följ nedanstående steg:

- 1. Läs igenom problemen som diskuteras i avsnittet Felsökning för att eliminera vanliga problem.
- 2. Kontrollera att strömbrytarna inte har löst ut. En utlöst strömbrytare är det vanligaste UPSproblemet!
- 3. Om problemet ännu kvarstår, kontakta vår kundtjänst eller besök webbplatsen för APC by Schneider Electric på http://www.apc.com.
  - a. Notera modellnumret för UPS-systemet, serienummer och inköpsdatum. En tekniker kommer att be dig beskriva problemet och, om möjligt, kommer han/hon att försöka lösa det under telefonsamtalet. Om detta inte är möjligt utfärdar teknikern ett s.k. RMA-nummer (Returned Material Authorization Number).
  - b. Reparationen är gratis vid giltig garanti för UPS-enheten. I annat fall tillkommer en reparationskostnad.
- 4. Packa UPS-enheten i dess ursprungliga förpackning. Om denna saknas ska du be kundtjänst om att få tillsänt en ny förpackning. Besök APC:s webbplats för telefonnummer till kundsupport.
- 5. Undvik skada vid transport genom att utföra en korrekt emballering av UPS-enheten. Använd aldrig polystyrenkulor i förpackningen. Skador som uppstår under transport omfattas inte av garantin.
- 6. Ange med märkpenna RMA-numret på utsidan av förpackningen.

#### Batterireservsatser och batteriåtervinning

Ta kontakt med din återförsäljare eller besök APC:s webbsida: http://www.apc.com för information om batterireservsatser och batteriåtervinning. Om du sänder tillbaka förbrukade batterier till APC för återvinning, ska du skicka dem i det förpackningsmaterial som utbytesbatteriet/-batterierna låg i.

#### APC by Schneider Electric Global kundtjänst

Kundtjänst för denna eller någon annan APC by Schneider Electric-produkt finns tillgänglig utan kostnad på något av följande sätt:

- Besök APC by Schneider Electrics webbplats om du vill se dokument i APC by Schneider Electrics kunskapsbasen och skicka begäran om kundsupport.
  - www.apc.com (koncernens huvudkontor)
    Gå till din lokala APC by Schneider Electrics webbplats för information om specifika länder som erbjuder kundsupport.
  - www.apc.com/support/
    Global support genomsöker APC by Schneider Electrics kunskapsbas och använder e-support.
- Kontakta APC by Schneider Electrics kundtjänst via telefon eller e-post.
  - Lokala, landsspecifika centra, gå till www.apc.com/support/contact för kontaktinformation.
  - Kontakta APC by Schneider Electric-representanten, eller en annan distributör som du har köpt din APC by Schneider Electric-produkt hos, för information om hur du erhåller lokal kundsupport.

© 2018 APC by Schneider Electric. APC, APC-logotypen, Smart-UPS och PowerChute tillhör Schneider Electric Industries S.A.S. eller deras dotterbolag. Alla övriga varumärken tillhör sina respektive ägare.